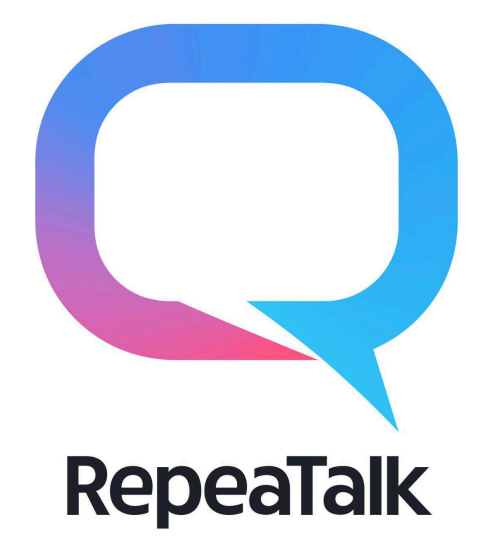

# 生徒向け利用マニュアル

更新日:2024年10月31日

| 目 | 次 |
|---|---|
|---|---|

| 1. ログイン方法                  | 3  |
|----------------------------|----|
| (1) アプリ版                   | 3  |
| (2) ブラウザ版                  | 5  |
| 2. 利用方法                    | 6  |
| 3. 学習状況の確認方法               | 10 |
| (1) ダッシュボードから確認            | 10 |
| 4. よくある質問                  | 13 |
| ● IDやパスワードを忘れたらどうしたらいいですか? | 13 |
| ● 録音後に表示される判定はなんですか?       | 13 |
| ● 青とグレーのアイコンってなんですか?       | 14 |
| ● オレンジ色の鍵ってなんですか?          | 14 |
| ●「提出条件」ってなんですか?            | 15 |
| ● 提出ができません、どうしたらいいですか?     | 15 |
| 5. 困った場合のお問い合わせ先           | 15 |

- 1. ログイン方法
  - (1) アプリ版
    - ①アプリをダウンロードする

iOS端末(iPhone, iPad)の場合はAppStoreから Android端末の場合はGoogle Playから それぞれ"リピートーク"と検索してアプリをダウンロード

<AppStoreの場合>

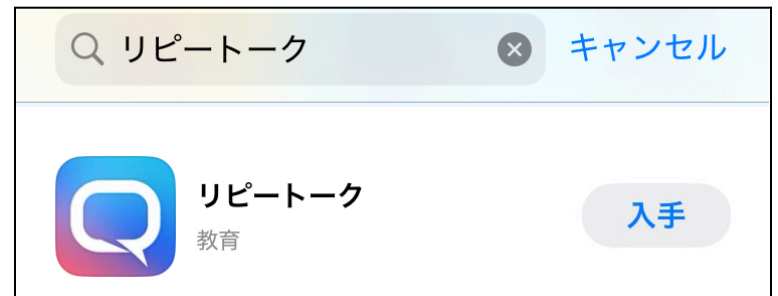

<PlayStoreの場合>

| ← リピートーク  | Q Ų    |
|-----------|--------|
| RepeaTalk | インストール |

※ Android端末は、端末やその新旧によって性能が大きく異なります。 利用端末の状況によっては、アプリから録音ができないことがございます。 リピートークの端末推奨RAM(メモリ)は3GB以上ですので、恐れ入りますが容量が足りない場合は、 iOS端末やブラウザ版からのご利用、別のAndroid端末からのご利用をお願いいたします。 ②アプリを開きIDとパスワードを入力しログイン

ID=リピートークに登録しているメールアドレスです

※入力時の注意事項 ・「@」が半角になっているか ・「i(あい)」が「j(じぇー)」になっていないか ・「o(おー)」が「0(ぜろ)」になっていないか ・コピー&ペーストするとき、不要なスペースが入っていないか

| <b>Q</b> RepeaTalk                         |
|--------------------------------------------|
| たくさん音に出そう<br>なんども繰り返そう                     |
| ⊠ ID (メールアドレス)                             |
| <ul> <li>パスワード</li> </ul>                  |
|                                            |
| パスワードを忘れた方はこちら<br>Powered by COTOBANK INC. |

(2) ブラウザ版

①端末ごとの推奨ブラウザを確認する

PC • Android : Google Chrome iOS : Safari

※Google Chromeがダウンロードされていない場合は<u>こちら</u>からダウンロードしてください ※推奨ブラウザ以外は動作保証されておりません

②ブラウザを開き、RepeaTalkのWebにアクセス

学習ページ: https://repeatalk.net

※ラベルシールが配布されている方はシールにも記載されています ※お気に入りにRepeaTalkを登録しておくと、次回からすぐにアクセスできます

③IDとパスワードを入力しログイン

ID=リピートークに登録しているメールアドレスです

#### ※入力時の注意事項

- ・「@」が半角になっているか
- ・「i(あい)」が「j(じぇー)」になっていないか
- ・「o(おー)」が「0(ぜろ)」になっていないか
- ・コピー&ペーストするとき、不要なスペースが入っていないか

| Q RepeaTalk                                    |
|------------------------------------------------|
|                                                |
| 図 ID (メールアドレス)<br>katikasea@repestalk-infa.net |
| <mark>д <b>кх7-к</b><br/>ЛХ7-к</mark>          |
|                                                |
|                                                |
|                                                |

# 2. 利用方法

①ログイン後、マイコース一覧から学習するコースを選択

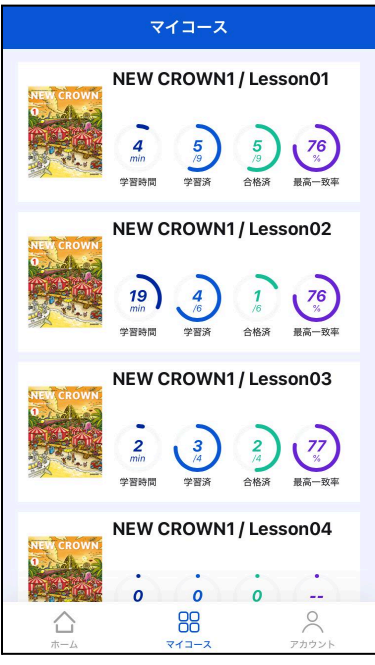

②レッスン一覧から学習するレッスンを選択

| <b>८</b> २ | イコース                                                     |                       |                          |
|------------|----------------------------------------------------------|-----------------------|--------------------------|
|            | NEW CROWN<br>2<br>2<br>min<br>学習時間 <sup>3</sup> 4<br>字资济 | 1 / Lesso<br>2<br>合格演 | on03<br>77<br>8<br>8高一致率 |
| #          | レッスン名                                                    | ステータス                 | 最高一致率                    |
| • 1        | Lesson03 / Part1<br>Good Job! この調子で頑張…                   | 合格                    | 77 % >                   |
| • 2        | Lesson03 / Part2<br>惜しい! 見本音声と自分の録…                      | (\$510)               | 38 % >                   |
| • 3        | Lesson03 / Part3<br>Good Job! この調子で頑張…                   | 合格                    | 48 % 📏                   |
| 4          | Take Action! Talk1                                       |                       | % >                      |
|            |                                                          |                       |                          |
|            |                                                          |                       | 0                        |

③各ステップを学習する

画面下中央にある「録音スタート」を押すとカウントダウンの後に録音が開始されます。 最後まで録音したら、必要に応じてボイスチェックします。 録音練習もしくは、ボイスチェックまで完了したら、次のステップに進みます。 ※「ボイスチェック」…録音完了後に出現する紫の再生ボタンを押し、

自分が録音した音声を聞く・確認すること

| × | 録音中 🔍 00'00"                                            | × | 録音中 ♀ 00'04"                                            | ×      | Lesson06 / Get Part1 🛛 🙋 01'16"                         |
|---|---------------------------------------------------------|---|---------------------------------------------------------|--------|---------------------------------------------------------|
| 1 | (彩手本) text                                              | 0 | (記手本) text                                              | 0      | (約手本) text                                              |
|   | This year my family and I went to many places in Japan. |   | This year my family and I went to many places in Japan. |        | This year my family and I went to many places in Japan. |
|   | 今年、私は家族と日本の多くの場所を訪れ<br>ました。                             |   | 今年、私は家族と日本の多くの場所を訪れ<br>ました。                             |        | 今年、私は家族と日本の多くの場所を訪れ<br>ました。                             |
|   | 00:04                                                   |   | 00:02                                                   |        | 00:04                                                   |
|   | (34) text                                               |   | (あなた) text                                              |        | (あなた) text                                              |
|   | This year y and I went to many provide m Japan.         |   | This year my family and I went to many places in Japan. |        | This year my family and I went to many places in Japan. |
|   | 今年、私は家族と日本の多くの場所を訪れ<br>ました。                             |   | 今年、私は家族と日本の多くの場所を訪れ<br>ました。                             |        | 今年、私は家族と日本の多くの場所を訪れ<br>ました。                             |
|   | 00:05                                                   |   | 00:05                                                   |        | 00:05                                                   |
|   |                                                         |   |                                                         | 1 of 4 | Repeating 🔶 🕑                                           |
| 1 | 彩手本) text                                               | 1 | (あ手本) text                                              |        | お手本の音声に続けて音読しましょう。                                      |
|   | We saw beautiful things and ate                         |   | We saw beautiful things and ate                         |        |                                                         |
|   |                                                         |   |                                                         |        | ● もつ一度録音                                                |

④最終ステップを提出する

提出用の音声を録音します。 レッスンによっては録音後、判定が表示されます。 最後まで録音したら、必要に応じてボイスチェックします。 提出ボタンを押して、「今回の学習時間」の画面が表示されたら提出完了です。

| •II Y!mobile | 13:23                                              | • 🕑 38% 🔲    | 📶 Y!mobile 奈 | 13:25                                        | @ 37% 💷 ·                                    |                                                                                                    |  |
|--------------|----------------------------------------------------|--------------|--------------|----------------------------------------------|----------------------------------------------|----------------------------------------------------------------------------------------------------|--|
| ×            | 録音中                                                | ♀ 01'16"     | ×            | ボイスチェック                                      | P 02'55″                                     |                                                                                                    |  |
|              |                                                    |              |              |                                              |                                              |                                                                                                    |  |
|              | あなた) text                                          |              |              | Bなた) text                                    |                                              |                                                                                                    |  |
|              | This year my family and<br>to many places in Japar | l went<br>n. | Ti<br>to     | his year my family an<br>many places in Japa | id I went<br>an.                             |                                                                                                    |  |
|              | 今年,私は家族と日本の多くの場所<br>ました。                           | を訪れ          | 今·<br>ま      | 年,私は家族と日本の多くの場<br>した。                        | 所を訪れ                                         | Complete!                                                                                               |  |
|              | 00:01                                              |              |              | 00:06                                        |                                              |                                                                                                    |  |
|              | (state) text                                       |              |              | ちなた) text                                    | , <b>√?'S</b> ,                              | 今回の学習時間                                                                                                 |  |
|              | We saw beautiful things delicious food.            | and ate      | W<br>de      | le saw beautiful thing<br>elicious food.     | gs and ate                                   | 4'20"                                                                                                   |  |
|              | 美しいものを見たり,おいしい食べ!<br>しました。                         | 物を食べたり       | . <b>.</b>   | Reading                                      | etter en en en en en en en en en en en en en | <ul> <li>♦ REC</li> <li>0'41"</li> <li>♥ CHECK</li> <li>0'30"</li> <li>₩ PLAY</li> <li>0'01"</li> </ul> |  |
|              | 00:06                                              |              | 内            | 容を確認しながら、音読しまし                               | ょう。                                          | TYPE 3'08"                                                                                              |  |
|              | (あなた) text                                         |              | <            | ♀ もう一度録音                                     | Þ                                            |                                                                                                    |  |
|              |                                                    | onto.        |              | ┩ 提出                                         |                                              | 日マイコースへ戻る                                                                                               |  |
|              |                                                    |              |              |                                              |                                              |                                                                                                    |  |

⑤提出物が添削・返却される

先生から返却されるとpush通知と添削完了メールが届きます。 ※push通知は、アプリのみ対応 ※添削完了メールは、受信可能メールアドレスをIDにしている方のみ対応

添削結果や先生からのコメントは、該当レッスンの「Introduction」や、 ステップー覧にある「提出一覧」から確認できます。 先生からの返却完了後、該当レッスンの再提出が可能になります。

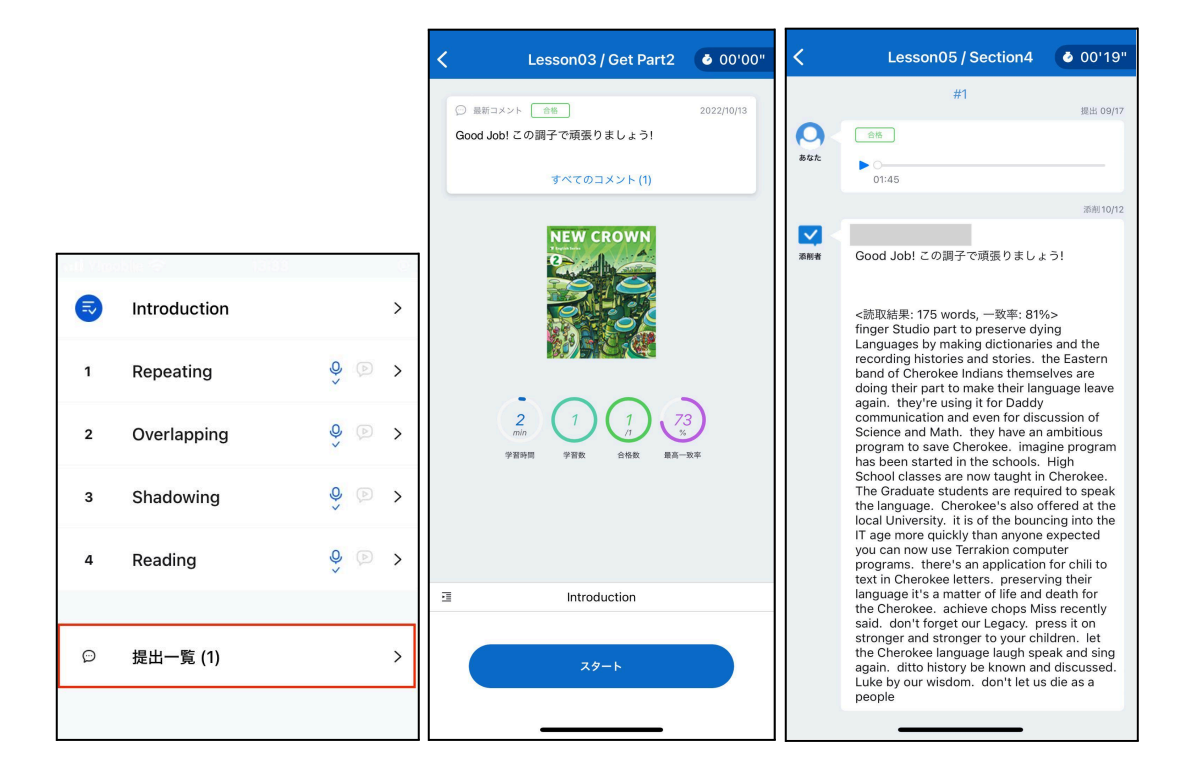

- 3. 学習状況の確認方法
  - (1) ダッシュボードから確認

ダッシュボードでは現在の学習時間 / 学習回数 / 合格回数の各項目が表示されます

| <于目时间/                    |                |
|---------------------------|----------------|
| ①<br>総学習時間                | <b>341</b> min |
| 2 今月 (                    | 3 ハイスコア        |
| <b>21</b> min             | <b>21</b> min  |
| <ul> <li>④ あなた</li> </ul> | 5<br>- クラス平均   |
| 600                       |                |
| 400                       | 0              |
| 200                       |                |
|                           |                |
| 3月                        | 4月             |
|                           |                |

①総学習時間 … リピートーク利用開始から現時点までの学習時間の合計

②今月... 今月の合計学習時間

※翌月1日には数値がリセットされ0min表示になります

- ③ハイスコア... 今年度(4月~翌3月)中の最も学習時間が多い月の合計時間 ※次年度(4月1日)になると数値がリセットされ0min表示になります
- ④あなたのグラフ…今年度の月別の総学習時間の推移 ※スタート地点(左端)は、昨年度までの総学習時間です
- ⑤クラス平均のグラフ...在籍クラスの総学習時間の平均値の推移

## <学習回数>

| 1<br>総学習回数      | 35 🛛         |
|-----------------|--------------|
| 2 今月 3          | ハイスコア        |
| 3 🗉             | 3 🗉          |
| (4) (5<br>— あなた | )<br>一 クラス平均 |
| 60              |              |
| 40              | 0            |
| 20              |              |
| 3月              | 4月           |

①総学習回数…リピートーク利用開始から現時点までの学習回数の合計

②今月... 今月の合計学習回数

※翌月1日には数値がリセットされ0回表示になります

- ③ハイスコア... 今年度(4月~翌3月)中の最も学習回数が多い月の合計学習回数 ※次年度(4月1日)になると数値がリセットされ0回表示になります
- ④あなたのグラフ…今年度の月別の総学習回数の推移 ※スタート地点(左端)は、昨年度までの総学習回数です
- ⑤クラス平均のグラフ...在籍クラスの総学習回数の平均値の推移

### <合格回数>

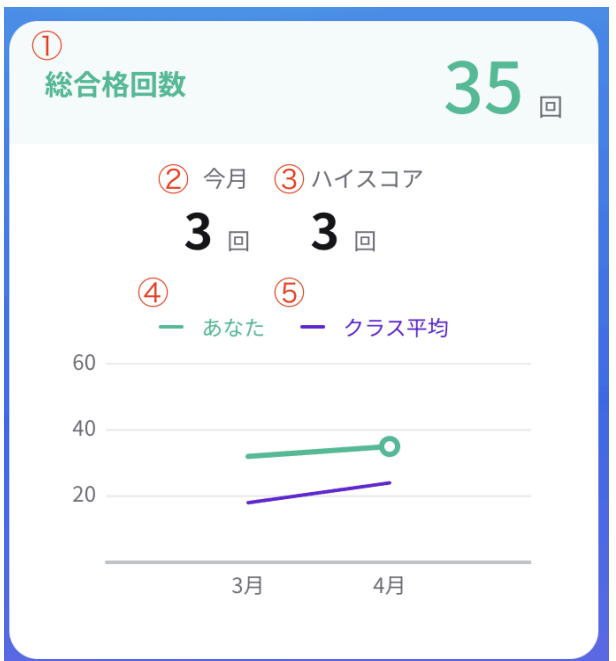

①総合格回数…リピートーク利用開始から現時点までの合格回数の合計

②今月... 今月の合計合格回数

※翌月1日には数値がリセットされ0回表示になります

- ③ハイスコア ... 今年度(4月~翌3月)中の最も合格回数が多い月の合計合格回数 ※次年度(4月1日)になると数値がリセットされ0回表示になります
- ④あなたのグラフ…今年度の月別の総合格回数の推移 ※スタート地点(左端)は、昨年度までの総合格回数です

⑤クラス平均のグラフ...在籍クラスの総合格回数の平均値の推移

## 4. よくある質問

- IDやパスワードを忘れたらどうしたらいいですか?
  - IDが送受信可能なアドレスの場合は、以下手順で再設定ができます。
     1. ログインボタンの下にある「パスワードを忘れた方はこちら」をクリックする
     2.「パスワード再設定」画面よりIDのメールアドレスを入力する
     3. 受信したメールの文面に従ってパスワード再設定する
  - IDがダミーアドレス(〇〇@xst.pw / 〇〇@commuca.com)の方は、ご担当の先生に聞くか、<u>生徒向けサポート</u>よりお問い合わせください。
- 録音後に表示される判定はなんですか?
  - ・即時判定機能と言います。即時判定対象レッスン、かつ、提出ステップが音読
     、ステップの場合、提出前に簡易な判定結果を確認できます
  - 対象レッスンのみ録音後、正しく読めている箇所に色がついたり、正しく読めているワード数に対して評価が表示されます

| × |                  |                     | ボイスチェック                                       | @ 01'00          |
|---|------------------|---------------------|-----------------------------------------------|------------------|
| Ð | Introduction     | >                   | ( bac) POINT                                  | , <b>7'S</b> , 1 |
| 1 | Repeating        | <mark>\$</mark> @ > | I can make pudding.                           | Excellent!       |
| 2 | Quick Response   | <mark>9</mark> (>)  | 私はプリンを作ることができます。                              |                  |
| 3 | Repeating        | <mark>%</mark>      | 00:00                                         |                  |
| 4 | Overlapping      | ê 🖻 >               | (mather POINT<br>She can run fast.            | C<br>Not good    |
| 5 | Repeating with J | <mark>ę</mark> © >  | 彼女は遠く走ることができます。                               |                  |
| 5 | Reproducing      | <mark>9</mark> © >  | 00:00                                         |                  |
| • | Reading          | <del>6</del> 6>     | (tater) POINT                                 | Great            |
| Ð | 提出一覧 (2)         | >                   | He can climb trees well.<br>彼は木をうまく登ることができます。 |                  |
|   |                  |                     | 00:00                                         |                  |
|   |                  | dal                 | Reading                                       |                  |
|   |                  |                     | 内容を確認しながら、音読しましょう。                            |                  |
|   |                  | <                   | ◎ もう一度録音                                      |                  |
|   |                  |                     |                                               |                  |

- 雑音や環境音などを拾う場合があるので、正確な判定をするため音読ステップ ではマイク付きイヤホンやヘッドホンの装着を推奨します
- 生徒画面に表示される評価は、固有名詞など一部判定されにくい単語や、録音 環境等でも多少変動しますので、参考程度にご活用ください

- 青とグレーのアイコンってなんですか?
  - 該当ステップを一度最後まで学習すると、グレーのマークが青くなり、青くなった アイコンの下のチェックマークがつきます。

| ≂,  | Introduction |     | > |
|-----|--------------|-----|---|
| 1   | Reading      | ô ô | > |
| 2   | Repeating    | ê 🖻 | > |
| 3   | Dictation    | 0,  | > |
| 4   | Listening    | û   | > |
| 5   | Typing       | 0   | > |
| 6 🕻 | Translating  | 0   | > |

- オレンジ色の鍵ってなんですか?
  - STEP2以降のステップにオレンジ色の鍵マークがついてる場合、鍵を解除しないと次のステップには進めません
  - 鍵を解除するには、その一つ前のステップを完了させる必要があります。
  - STEP1を開くと、学習前に提出条件が表示されます。

| ×   |              |   | NE     | W CROWN1 / Lesson06                                     | Õ | 0'00" |
|-----|--------------|---|--------|---------------------------------------------------------|---|-------|
| Пř  | Introduction | > | 1      | (古手本) text                                              |   |       |
| 1   | Repeating    | > |        | This year my family and I went to many places in Japan. |   |       |
| 2   | Dictation    | > |        | 今年, 私は審結≻日本の多くの場所を読わました。                                |   |       |
| 3   | Shadowing    | > |        | 提出条件                                                    |   |       |
| 4 6 | Listening    | > |        | (あを<br>すべてのステップの学習と、提出ステップのボイ<br>This スチェックが必須です        |   |       |
| 5   | Translating  | > |        | 今年。<br>▶ ○                                              |   |       |
| 6   | Reading      | > |        | 0.05                                                    |   |       |
|     |              |   | Ø      | (<br>お手本) text                                          |   |       |
| ø   | 提出一覧 (0)     |   | 1 of 6 | Repeating                                               |   | \$ (Þ |
|     |              |   |        | お手本の音声に続けて音読しましょう。                                      |   |       |
|     |              |   |        | ② 録音スタート                                                | [ | ۵>    |

STEP1の学習が終わると、STEP2の数字右横と、画面右下の矢印「>」の横についていた鍵マークが消え、STEP2の学習に進むことができます。これを繰り返して、最後の提出ステップまでたどり着くと、最終ステップを提出することができます。

- 「提出条件」ってなんですか?
  - 提出条件とは、提出するために行わなければいけない学習の条件です。
  - 提出条件は以下の4つがあります。最初のステップ、もしくは、提出ステップに取り組む前に、画面中央に表示されます。
    - 提出ステップでの学習が必須
    - 提出ステップでの学習と、提出ステップのボイスチェックが必須
    - すべてのステップの学習が必須
    - すべてのステップの学習と、提出ステップのボイスチェックが必須

※「ボイスチェック」...録音完了後に出現する紫の再生ボタンを押し、 自分が録音した音声を聞く・確認すること

提出ができません、どうしたらいいですか?

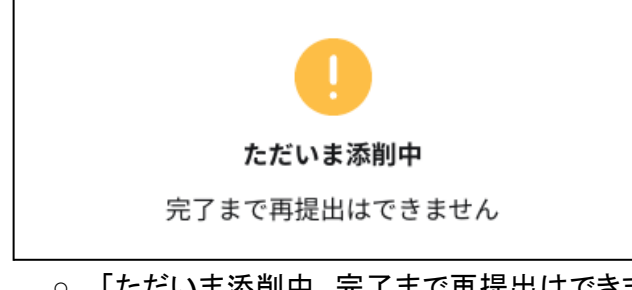

- ○「ただいま添削中 完了まで再提出はできません」と出ていたら、先生の添削完 了まで再提出できません。ご担当の先生に確認してください。
- 上記表示がなく提出できない場合は、提出条件をクリアしていない可能性がございます。
- 5. 困った場合のお問い合わせ先

その他のよくあるご質問は、<u>生徒向けサポート</u>をご確認ください。 サポートページで解決できない場合は、 「<u>お問い合わせ</u>」より直接ご連絡ください。